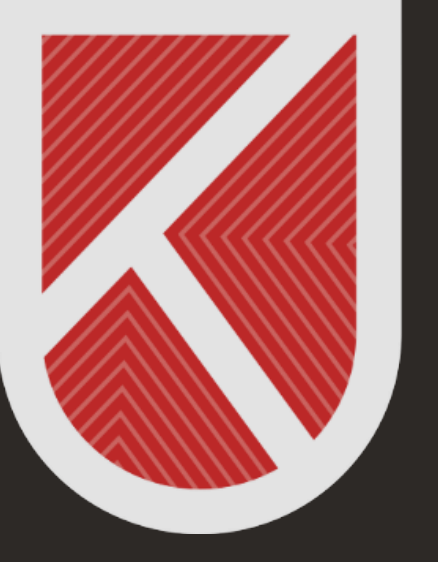

### KONYA TEKNİK ÜNİVERSİTESİ **Uzaktan eğitim Uygulama ve araştırma merkezi** 1970

# ÖĞRENCİ

#### UZAKTAN ÖĞRETİM SİSTEMİNDE CANLI DERSE KATILIM KILAVUZU

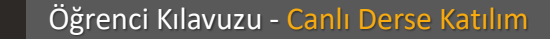

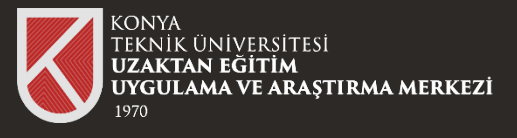

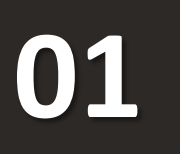

Uzaktan Öğretim Sistemine (LMS'ye) giriş yaptıktan sonra canlı derse katılmak istediğiniz dersi seçiniz.

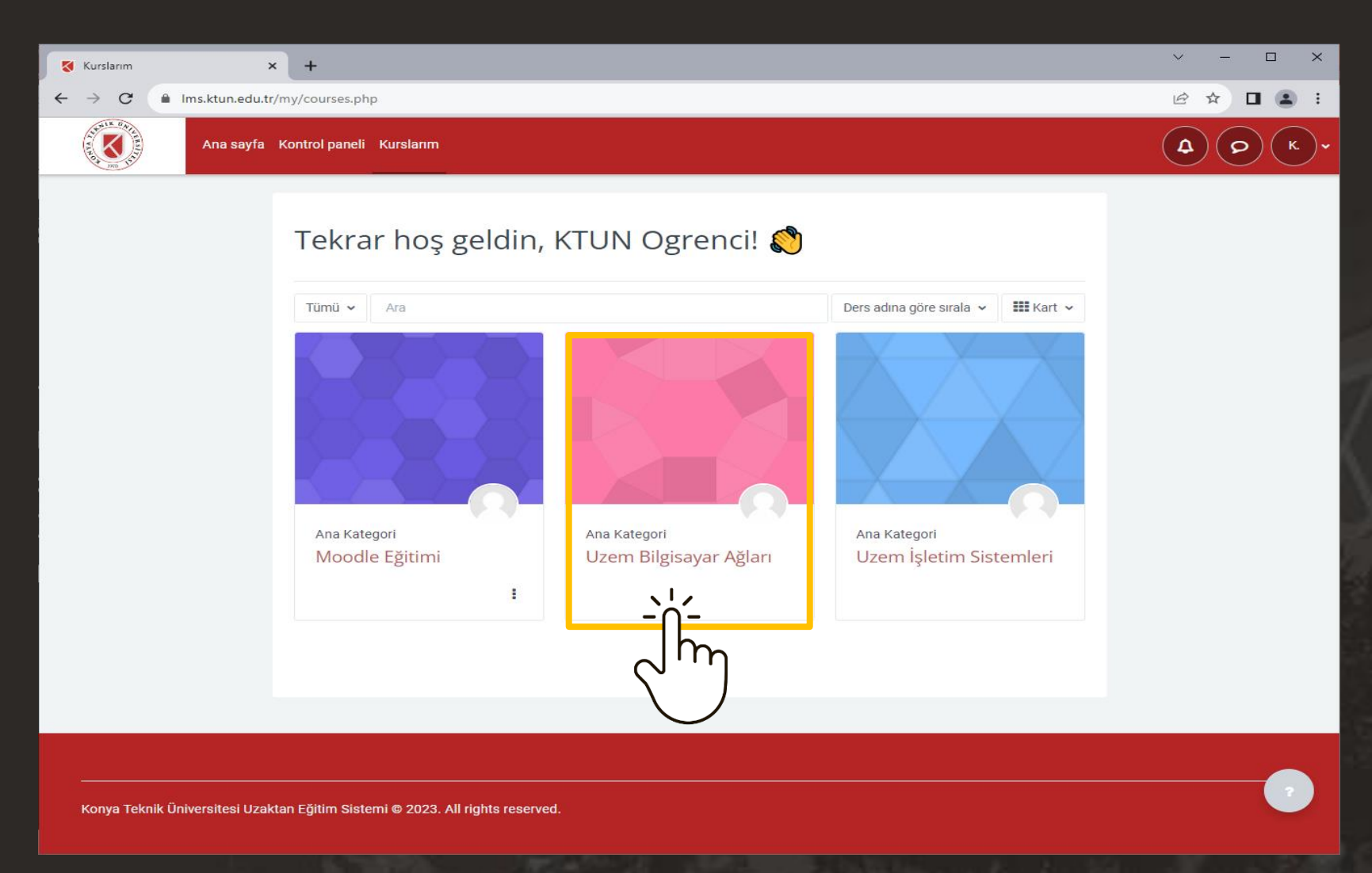

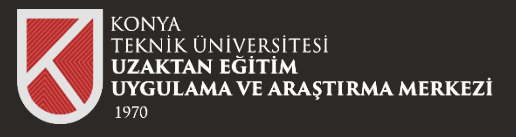

4

×

✓ Genel

✓ 1.Hafta Konu 1

✓ 2.Hafta

➤ 3.Hafta ✓ 4.Hafta

¥ 5 Hafta

C

K

V \_\_\_\_ X 🜠 Kurs : Uzem Bilgisayar Ağları 🛛 🗙 🕂 Ims.ktun.edu.tr/course/view.php?id=8 10 \$ 🖬 😩 🗄 ( o ) Ana sayfa Kontrol paneli Kurslarım 4 (к. Uzem Bilgisayar Ağları Canlı Ders Linki Yeterlilikler Kurs Notlar O 1.Hafta\_Ders Kaydı ✓ Genel Hepsini daralt Dersimiz her persembe saat 14:30 - 15:30 arasında olacaktır Computer Networking: A Top-D... Canlı Ders Linki Canlı dersim hafta bu link üzerinden gerçekleşecektir. ✓ 1.Hafta Konu 1 1.Hafta sunumu

02 Öğretim Üyesinin paylaşmış olduğu canlı ders linkine tıklayınız.

Öğrenci Kılavuzu - Canlı Derse Katılım

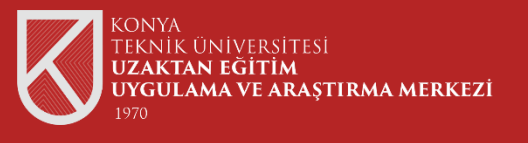

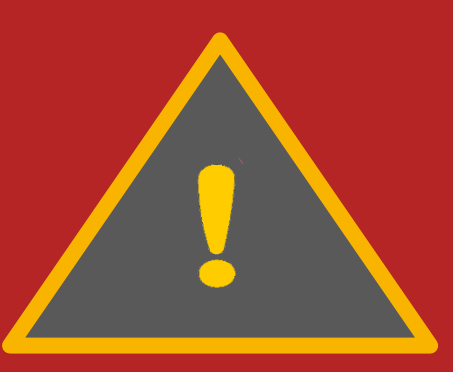

Canlı derslere katılabilmeniz için Üniversitemizin sizinle paylaşmış olduğu Microsoft Office 365 hesap bilgileri ile Teams Uygulaması üzerinde oturum açmanız gerekmektedir.

Microsoft Teams Uygulaması hesap bilgilerine sahip değilseniz destek@ktun.edu.tr adresine mail atabilirsiniz.

Öğrenci Kılavuzu - Canlı Derse Katılım

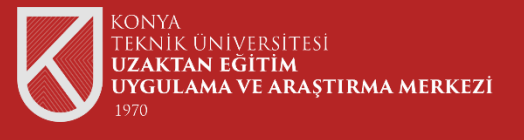

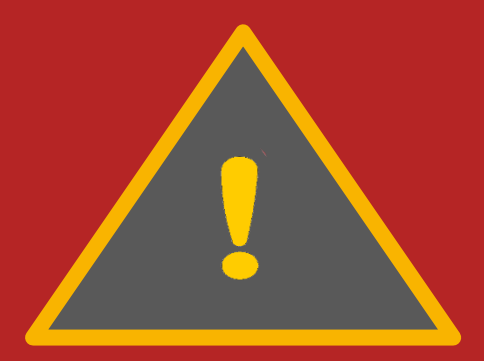

Teams Uygulamasının kurulumu için Uzaktan Öğretim sayfasının <mark>Öğrenci Kılavuzları ve Videoları</mark> sekmesindeki "Microsoft Teams Öğrenci Kullanım Kılavuzunu" inceleyiniz.

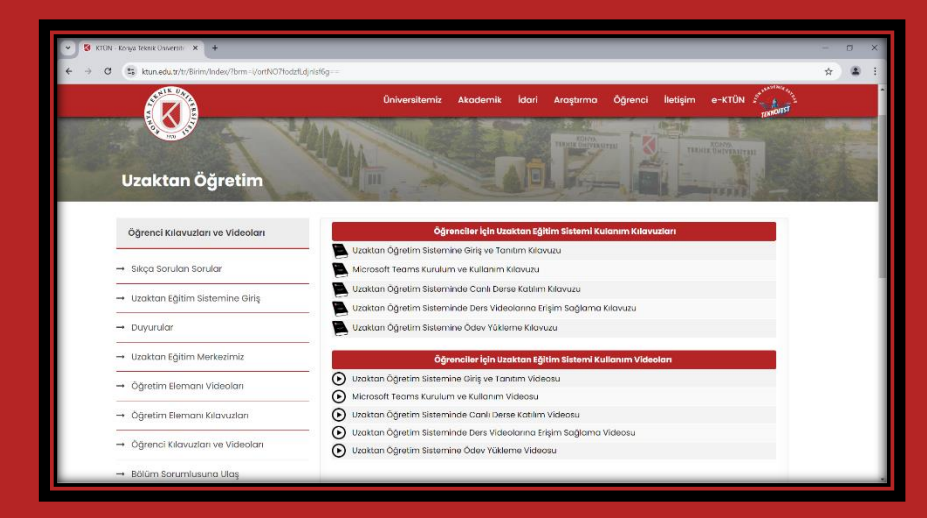

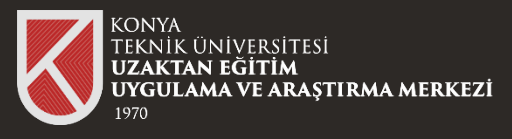

# 03

Canlı Derse katılım linkine tıklandığında yandaki sayfa karşınıza gelecektir. "Microsoft Teams adlı uygulama ile aç" seçeneğine tıklayınız.

| Kurs : Uzem Bilgisayar Ağlan 🗙 🕂           |                                                              | v - D X                                                                                                    |              |   |
|--------------------------------------------|--------------------------------------------------------------|----------------------------------------------------------------------------------------------------|--------------|---|
| → C â Ims.ktun.edu.tr/course/view.php?id=8 |                                                              | ef 🖈 🔲 😩 :                                                                                                    |              |   |
| Ana sayfa Kontrol paneli Kurslarım         |                                                              |                                                                                                    |              |   |
| Genel                                      | Uzem Bilgisayar Ağları                                       |                                                                                                    |              |   |
| Canlı Ders Linki<br>1.Hafta                | Kurs Notlar Yeterlilikler                                    |                                                                                                    |              |   |
| Konu 1<br>1.Hafta_Ders Kaydi<br>2.Hafta    | ✓ Genel                                                      | Heppini darat                                                                                                   |              |   |
| Computer Networking: A Top-D<br>3.Hafta    | Dersimiz her perşembe saat 14:30 - 15:30 arasında olacaktır. |                                                                                                    |              |   |
| 4.Hafta<br>5.Hafta                         | 🜐 Cıçılı beş Linki                                           |                                                                                                    |              |   |
|                                            | Canlı dersimizi                                              | 🕼 Gõruşi, ere katil - Google Chrome                                                                             | - 0          | × |
|                                            | $\bigcirc$                                                   | teams.microsoft. m/dl/launcher/launcher.html?url=%2F_%23%2FI%2Fmeetup-join%2F19%3Ameeting_NGEyNGZjZmUtOTkzNS000 | ODdiLTgyYWMt | 坐 |
|                                            | ✓ 1.Hafta                                                    | Microson Teams açılsın mı?                                                                                      |              |   |
|                                            | Konu 1                                                       | https://teams.microsoftm.bu uyqulamayı açmak istiyor.                                                           |              |   |
|                                            | 1.Hafta sunumu                                               | 🔲 Bu tür bağlantıları ilişkilendirilmiş uyurlamada açması için teams.microsoft.com sitesine her zaman izin ver  |              |   |
|                                            |                                                              | Microsoft Teams adlı uygulamayı açı                                                                             |              |   |
|                                            |                                                              | Teams Toplantısına Katılın                                                                                      |              |   |
|                                            |                                                              | Bu tarayıcıda devam et                                                                                          |              |   |
|                                            |                                                              | Teams uygulamasına katılın                                                                                      |              |   |
|                                            |                                                              |                                                                                                    |              |   |
|                                            |                                                              | Uygulamanız yok mu?<br>Şimdi indir                                                                              |              |   |
|                                            |                                                              | 📷 Microsoft Teams 🛛 Gizlillik ve tanımlama bilgileri 🛛 Üçüncü taraf bilgilerini açıklama                        |              |   |
|                                            |                                                              |                                                                                                    |              |   |

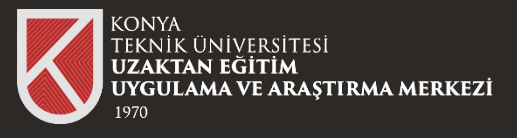

# 04

#### "Şimdi Katıl" butonuna tıklayarak derse katılabilirsiniz.

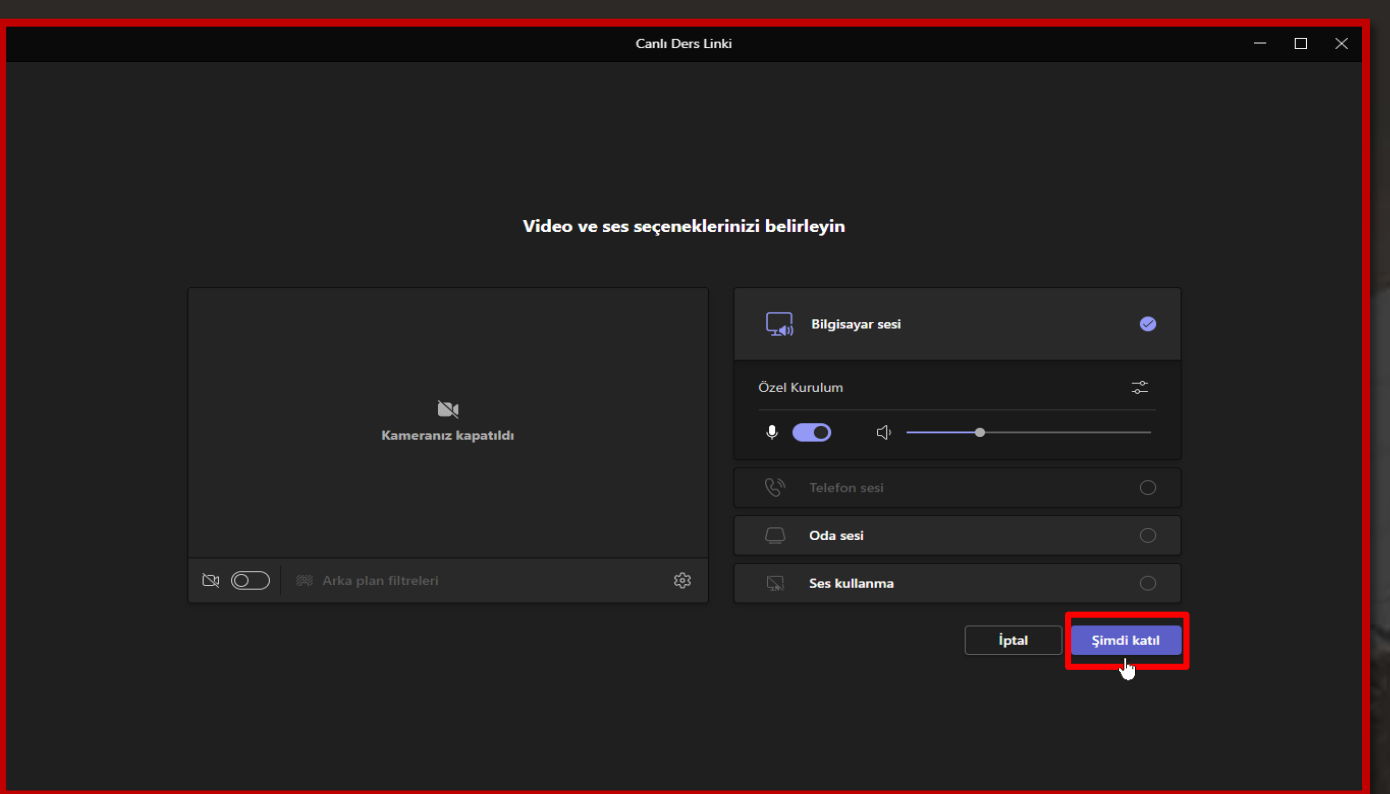

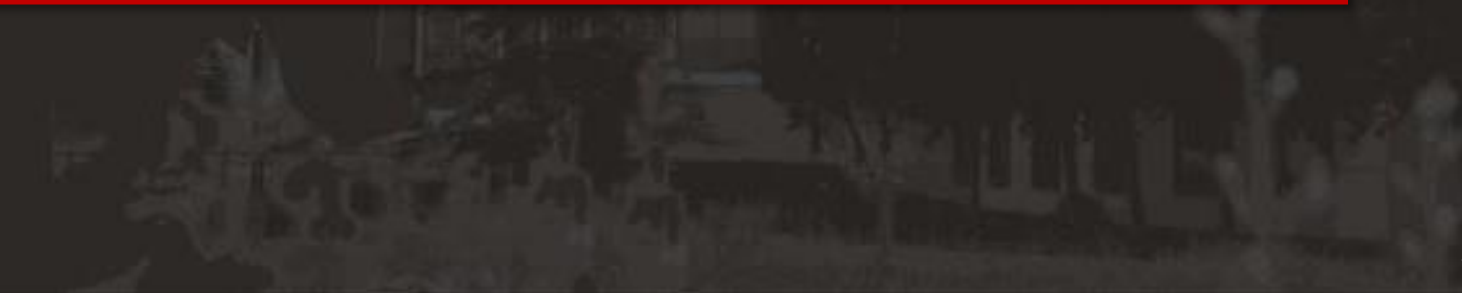

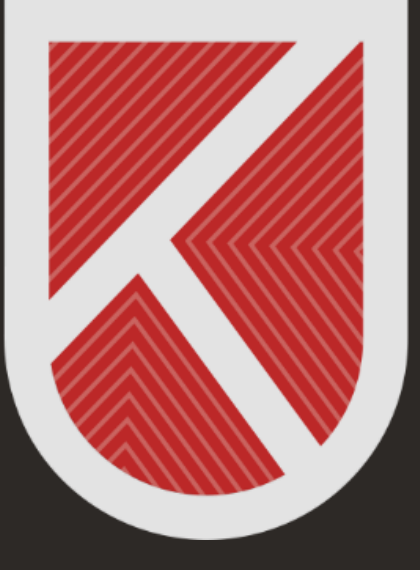

### KONYA TEKNİK ÜNİVERSİTESİ **Uzaktan eğitim Uygulama ve araştırma merkezi** 1970

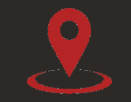

Rektörlük / Mimarlık ve Tasarım Fakültesi Akademi Mah. Yeni İstanbul Cad. No:235/1, Selçuklu/KONYA

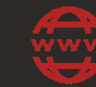

https://www.ktun.edu.tr

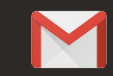

uzaktanogretim@ktun.edu.tr